# Konfigurieren der Ringeinstellungen auf dem SPA8000-Telefonadapter

## Ziel

Die Ringeinstellungen ermöglichen die Anpassung eines SPA8000. Sie haben die Möglichkeit, die für die Anklopfen-, Erinnerungsfunktion, die Rückruffunktion und den Standardklingelton verwendeten Tönen zu ändern. In diesem Artikel wird erläutert, wie Sie die Ringeinstellungen auf dem SPA8000 konfigurieren.

#### Anwendbares Gerät

SPA 8000

#### Softwareversion

6,1/12

### Ringeinstellungen konfigurieren

Schritt 1: Melden Sie sich beim Webkonfigurationsprogramm an, und wählen Sie Admin Login > Advanced > Voice > L1-L8 aus. Die Seite *Line* wird geöffnet:

| Network                 | Voice               |                                               |                                   |
|-------------------------|---------------------|-----------------------------------------------|-----------------------------------|
| Info System SIP Pr      | ovisioning Regional | L1 L2 L3 L4 L5 L6 L7 L8 T1 T2                 | T3 T4 User Login basic   advanced |
| Line Enable:            | yes 💌               | Trunk Group:                                  | none 💌                            |
| Streaming Audio Serve   | r (SAS)             |                                               |                                   |
| SAS Enable:             | no 💌                | SAS DLG Refresh Intvl:                        | 30                                |
| SAS Inbound RTP Sink:   |                     |                                               |                                   |
| NAT Settings            |                     |                                               |                                   |
| NAT Mapping Enable:     | no 💌                | NAT Keep Alive Enable:                        | no 💌                              |
| NAT Keep Alive Msg:     | \$NOTIFY            | NAT Keep Alive Dest:                          | \$PROXY                           |
| Network Settings        |                     |                                               |                                   |
| SIP ToS/DiffServ Value: | 0x68                | SIP CoS Value:                                | 3 [0-7]                           |
| RTP ToS/DiffServ Value: | 0xb8                | RTP CoS Value:                                | 6 [0-7]                           |
| Network Jitter Level:   | high                | <ul> <li>Jitter Buffer Adjustment:</li> </ul> | up and down 👻                     |

**Hinweis:** Die gleiche Konfiguration kann auch in den erweiterten Einstellungen oder den Standardeinstellungen vorgenommen werden.

| Ring Settings         |                  |                       |                            |
|-----------------------|------------------|-----------------------|----------------------------|
| Default Ring:         | 1 💌              | Default CWT:          | 1 💌                        |
| Hold Reminder Ring:   | 8 💌              | Call Back Ring:       | 7 💌                        |
| Cfwd Ring Splash Len: | 15               | Cblk Ring Splash Len: | 15                         |
| VMWI Ring Splash Len: | 10               | VMWI Ring Policy:     | New VM Becomes Available 💌 |
| Ring On No New VM:    | yes 💌            |                       |                            |
|                       | Undo All Changes | Submit All Changes    |                            |

Schritt 2: Blättern Sie nach unten zum Bereich Ringeinstellungen.

Schritt 3: Wählen Sie den Standardring aus der Dropdown-Liste *Standardring* aus, den der Benutzer zuweisen möchte. Der Standardring wird verwendet, wenn ein Anruf empfangen wird. Jede der Optionen 1 bis 8 gibt einen anderen Ton für den Anruf an.

Schritt 4: Wählen Sie in der Dropdown-Liste *Wartempfehler* den Wartemorn aus, den der Benutzer verwenden möchte. Mit dem Warnungserinnerungsring wird angezeigt, dass eine Person noch in der Warteschleife ist. Die verfügbaren Optionen sind 1 bis 8.

Schritt 5: Geben Sie im Feld *Cfwd Ring Splash Len (*Klingelton-Splash-Feld 0 bis 10 Sekunden) die Dauer des Splash-*Klingeltons ein*. Die Standardeinstellung ist 0 Sekunden.

Schritt 6: Geben Sie im Feld *VMWI Ring Splash Len* (*VMWI-Ring-Splash-*Feld) die Dauer des Splash-Klingelns ein, wenn neue Nachrichten eingehen, bevor das VMWI-Signal (Voice Message Waiting Indicator, VMWI) angewendet wird. Die Standardeinstellung ist 0 Sekunden.

Schritt 7: Wählen Sie aus der Dropdown-Liste *Ring On No New VM (Ring On No New VM)* aus, ob das Telefon klingeln soll, wenn eine neue Sprachnachricht eingeht.

Schritt 8: Wählen Sie aus der Dropdown-Liste *Default CWT* den Ton aus, den der Benutzer für einen wartenden Anruf verwenden möchte.

Schritt 9: Wählen Sie aus der Dropdown-Liste *Rückruf* den Ton aus, den der Benutzer für einen Rückruf verwenden möchte.

Schritt 10: Geben Sie im Feld *Cblk Ring Splash Len* die Dauer des Splash-Klingeltons ein, wenn ein Anruf blockiert wird (0 bis 10 Sekunden). Die Standardeinstellung ist 0 Sekunden.

Schritt 11: Wählen Sie aus der Dropdown-Liste *VMWI Ring Policy (VMWI Ring-Richtlinie)* die Richtlinie aus, die der Benutzer dem Sprachnachrichtenfeld zuweisen möchte. Es gibt drei mögliche Werte:

Neues verfügbares virtuelles System - Gibt dem Benutzer eine Warnmeldung (Ring), wenn noch keine Sprachnachrichten gelesen wurden.

Neues virtuelles System wird verfügbar - Gibt dem Benutzer einen Warnton (Ring) an, wenn sich die Sprachmailbox von "Keine Nachrichten" zu "Nachrichten" ändert.

Neues virtuelles System - Gibt dem Benutzer eine Warnmeldung (Ring), wenn eine neue Voicemail eingeht.

Schritt 12: Klicken Sie auf Alle Änderungen senden, um die Konfiguration zu speichern.